## **Townsville Road Runners Online Registration Guide**

# If you have any queries or problems registering, please see Michael Fitzsimmons on a Saturday or send an email to results@townsvilleroadrunners.com.au.

The online system cannot be used for:

- the \$150 family group registrations;
- junior registrations for children less than 10 years old at 31 Dec 2016; or
- lifetime members who are not required to pay for their membership. (Lifetime members, who wish to also pay for their membership even if they are not required to do so, should renew their membership online).

If you fall into one of these categories, please contact Judy Davies at a Saturday run or via email on info@townsvilleroadrunners.com.au to arrange for paper copies of the registration forms.

With the exception of the above, it is preferred that members use the online registration process and pay by card rather than using paper based forms.

### 2016 Membership Categories and Fees

The club has incurred small deficits over the last 2 years. To rectify these losses, the annual membership fee has increased by \$10 across all categories. Almost half of the annual membership for adults and most of the annual membership for juniors is returned to ANQ to cover affiliation fees, insurance and processing fees. Following are the fees for 2016:

| Membership Category                                                           | Annual Fee |
|-------------------------------------------------------------------------------|------------|
| Athletic Categories                                                           |            |
| Adult Runners & Joggers - 18 Years and above at 31 Dec 2016                   | \$60.00    |
| Walker                                                                        | \$50.00    |
| Full Time Student - 18 Years and above at 31 Dec 2016                         | \$50.00    |
| Junior - 10 years old to 17 years old at 31 Dec 2016                          | \$30.00    |
| Juniors - Under 10 years at 31 Dec 2016 - Paper Registration only             | \$30.00    |
|                                                                               |            |
| Other Categories                                                              |            |
| Life Membership # (Paper registration only unless electing to pay membership) | \$0.00     |
| Volunteer (not competing in running, jogging or walking activities)           | \$0.00     |
| Coach                                                                         | \$0.00     |
| Committee Members                                                             | \$0.00     |

Members competing as an athlete should select the appropriate Athletic Category and where applicable, can also select one or more of the Other Categories.

Non-athletes should select one or more of the Other Categories where appropriate.

Commencing 1 March 2016, the weekly run fee has also increased from \$2 to \$3 for members and from \$5 to \$6 for non-members.

#### **Online Registration**

The internet link to Online Registration is https://memberdesq.onesporttechnology.com/2737/org

#### Current Member Login

Current Members should already have their email address in the system.

This email address should be used to login. If you are logging in for the first time in 2016, you will need to reset your password as per below. You can use password reset process whenever you can't recall your password and need to reset it.

If you were a member last year and cannot recall your email address, please see Michael Fitzsimmons on Saturday or send an email to results@townsvilleroadrunners.com.au to confirm your email address.

| ATTALET           |                           |                                    |                                                                        |
|-------------------|---------------------------|------------------------------------|------------------------------------------------------------------------|
| Home Registration |                           |                                    | Log                                                                    |
|                   | Login                     |                                    |                                                                        |
|                   | Email Address<br>Password | Enter your 2015 email address here | Click on "Forgotten Your                                               |
|                   |                           | Forgotten Your Password?           | Password" and check your email<br>for a link to reset your password to |

Go to your email and open the email from One Sport Technology to reset your password.

Powered By

Click on the "reset your password" icon in this email as indicated below:

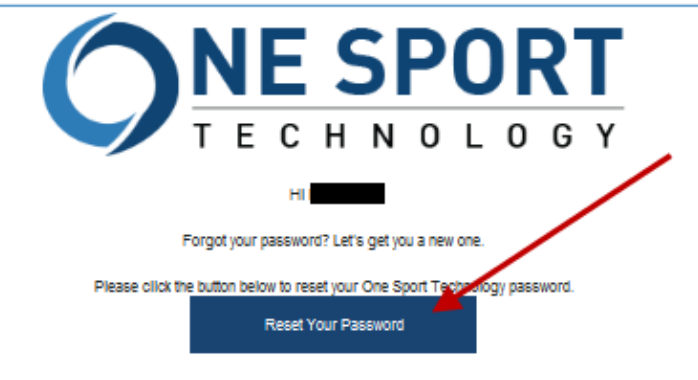

If clicking the link above doesn't work, please copy and paste the following URL in a new browser window instead.

https://memberdesq.onesporttechnology.com/2737/org/reset/6F17F521-C59C-4AF0-9808-6DBD28AE3BE3

If you did not make this request, please disregard this email.

Yours sincerely, One Sport Technology Team You will not be given your new password – rather you will simply create a new password of your own choice and enter this in both places indicated.

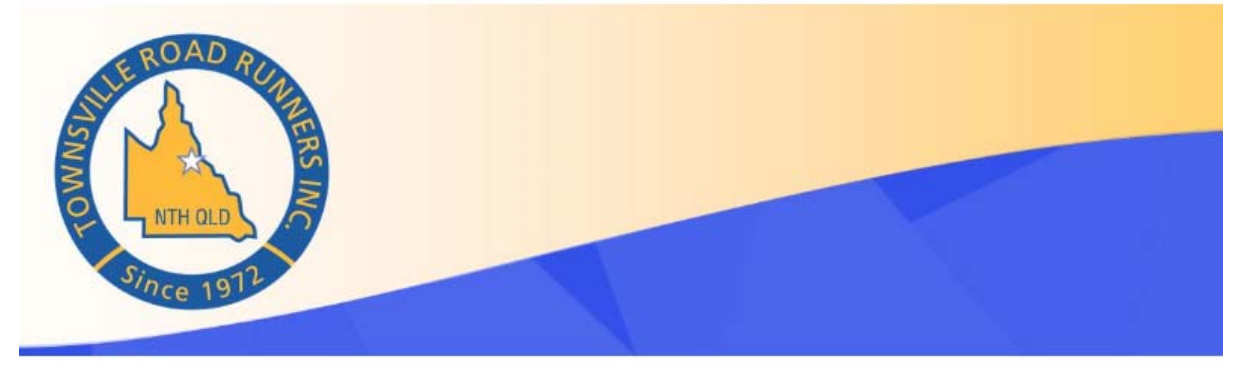

#### Reset Your Password

| New Password           |                | Type in a new password of your own choice in both places then click on "Reset Password". |
|------------------------|----------------|------------------------------------------------------------------------------------------|
| Repeat New<br>Password | ×              | This will be your new password.                                                          |
|                        | Reset Password |                                                                                          |

You can then click on the word "here" in the resulting confirmation (see below) or go back into the Online Registration page (<u>https://memberdesq.onesporttechnology.com/2737/org</u>) and login using your new password.

## **Reset Your Password**

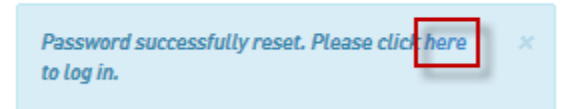

### New Members Login

New members will need to register first to get an email address. Click on the "Registration" prompt to start the process.

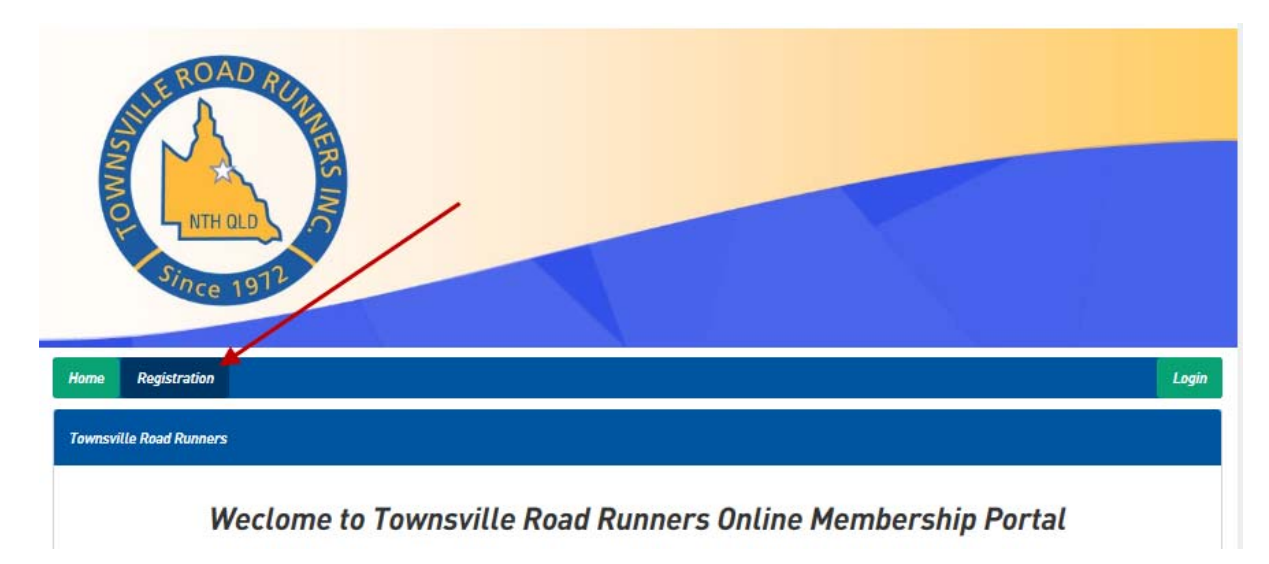

## Logging into your details

Enter your email address and password and then click on the "Login" icon below to log in.

| PLUE ROAD RUN<br>NTH OLD<br>Since 1912 | ERS INC       |       |                          |       |
|----------------------------------------|---------------|-------|--------------------------|-------|
| Home Registration                      |               |       |                          | Login |
|                                        | Login         |       |                          |       |
|                                        | Email Address | t.    |                          |       |
|                                        | Password      |       |                          |       |
|                                        |               | Login | Forgotten Your Password? |       |

| f | you                                       | have           | multiple          | ANQ       | registrations, | you | may | need | to | select   | the | club: |
|---|-------------------------------------------|----------------|-------------------|-----------|----------------|-----|-----|------|----|----------|-----|-------|
| H | lome Re                                   | egistration    |                   |           |                |     |     | P    |    |          |     | Login |
| ~ | lew Registra                              | ation          |                   |           |                |     |     |      |    | -        | /   |       |
|   | <ul> <li>Athleti</li> <li>Club</li> </ul> | ics North Quee | ensland           |           |                |     |     | /    | /  |          |     |       |
|   | Tow                                       | vnsville Road  | d Runners         |           |                |     |     |      |    |          |     |       |
| C | urrently Se                               | lected:        | Athletics North Q | ueensland |                |     |     |      |    | Register |     |       |
|   |                                           |                |                   |           | Powered By     |     |     |      |    |          |     |       |

In the next screen select the "Renew" icon as indicated below.

Note the screen below reflects when there is only one member linked to an email account. If more than one member is linked to an email account such as for a family membership, the main member is on the left side of the screen and the linked members will be on the right side of the screen. For multiple members on a linked account, select "Renew" beside the members name you wish to renew or add a new "linked member" by clicking on the appropriate icon.

| ATHLE                                 | IRS INTERNET                          |                                     |                                                    |                  |             |
|---------------------------------------|---------------------------------------|-------------------------------------|----------------------------------------------------|------------------|-------------|
| me Renew                              |                                       |                                     |                                                    |                  |             |
| ember Home                            |                                       |                                     |                                                    |                  |             |
| ar                                    | <b>na na</b> t,                       |                                     |                                                    |                  | Renew       |
|                                       |                                       |                                     |                                                    |                  |             |
| v Subscriptions                       |                                       |                                     |                                                    |                  |             |
| ' Subscriptions<br>Active Subscriptio | ons Expired Subscript                 | tions                               |                                                    |                  |             |
| y Subscriptions<br>Active Subscriptio | ons Expired Subscript<br>Payment Date | tions<br>Expiry Date                | Title                                              | Amount           |             |
| ' Subscriptions<br>Active Subscriptic | Payment Date<br>16-Nov-2015           | tions<br>Expiry Date<br>31-Mar~2016 | Title<br>2014/15 Athletics North QLD<br>Membership | Amount<br>\$0.00 | Edit Detail |

Select on the appropriate subscription type below and then click next:

(Note Juniors under 10 at 31 Dec 2016 should not register on-line but will need paper registration and presidents approval prior to being registered):

| CENEC<br>ATHLETICS<br>DOTTHOUSERISLAND                                                                                                    |                                                                                                    |                                                                                                    |
|----------------------------------------------------------------------------------------------------|----------------------------------------------------------------------------------------------------|----------------------------------------------------------------------------------------------------|
| Home Renew                                                                                                    |                                                                                                    |                                                                                                    |
|                                                                                                    | <b>1</b> Subscription <b>2</b> Information <b>3</b> Summary                                                                                                    |                                                                                                    |
| Subscriptions                                                                                                    |                                                                                                    |                                                                                                    |
| Technical Official                                                                                                    |                                                                                                    | \$0.00                                                                                                    |
| Volunteer                                                                                                    |                                                                                                    | \$0.00                                                                                                    |
| Coach                                                                                                    |                                                                                                    | \$0.00                                                                                                    |
| Walker<br>Athletes membership for walkers only. Walkers are not eligit                                                                                                    | ile for club championship points.                                                                                                    | \$50.00 🕄                                                                                                    |
| Adult Runners & Joggers (18 Years and Above)<br>Athletic membership for runners and joggers. Adult members<br>details of the club championship and eligibility criteria. Week                                                                                                    | s are eligible for club championship points from when financial membership becomes effective. Refer www.townsvilleroad<br>ly run fees are \$3 for members.                                                                                                    | \$60.00 🕄<br>drunners.com.au for                                                                                                    |
| Juniors Under 10 Years<br>This is for athletic membership for juniors who are aged unde<br>registrar prior to completing on-line registration. Approved ju<br>only from when they become a financial member. Juniors und                                                                                                    | r 10 at 31 December 2016. Juniors under 10 at 31 December 2016 must get specific permission from the club president an<br>uniors under 10 will be included in the 10 and 11 age group for junior points. Junior members accumulate club points for n<br>fer 10 are not permitted to take part in any long course.                                                                                                    | \$30.00 <b>3</b><br>Id should contact the<br>uns designated as junior runs                                                                  |
| Full Time Student 18 years or older<br>Athletic membership for adult runners and joggers who are fu<br>effective. Refer www.townsvilleroadrunners.com.au for detai                                                                                                    | ull-time students 18 years or older. Adult members are eligible for club championship points from when financial member<br>ils of the club championship and eligibility criteria.                                                                                                    | \$50.00 🕄<br>rship becomes                                                                                                    |
| Junior (10 Years old to 17 years old at 31 Decen<br>Athletic membership for juniors who are aged 10 to 17 years i<br>the registrar prior to completing on line registration. Junior n<br>permitted to participate in junior runs and can not participate<br>long course series, specific permission must be sought from t<br>not count towards the junior championship. | nber 2016]<br>inclusive at 31 December 2016. Juniors under 10 at 31 December 2016 must get specific permission from the club presiden<br>members accumulate club points for runs designated as junior runs only from when they become a financial member. For<br>in a long course or in the long course series unless they have permission from the club president. If a junior wants to part<br>the club president and they will form part of the 18 to 29 year old age group as far as club championship points are concern | \$30.00<br>t and should contact<br>safety reasons, juniors are only<br>ticipate in a long course or in the<br>ned and long course runs will |

Update your membership details, review the member conditions and then towards the bottom of the screen select that you have read and accept the conditions and then select "Next" to proceed.

| ATHLETI                                              |                                                                                 |                                                                             |                                              |
|------------------------------------------------------|---------------------------------------------------------------------------------|-----------------------------------------------------------------------------|----------------------------------------------|
| ome Renew                                            |                                                                                 |                                                                             |                                              |
|                                                      | 5ubscriptio                                                                     | n 2 Information 3 Q                                                         | uestions 🔇 Summary                           |
| ser Information                                      |                                                                                 |                                                                             |                                              |
| mail Address                                         | (abigpond.com                                                                   | 8                                                                           | Register Another Person To This Account      |
| irst Name                                            |                                                                                 |                                                                             |                                              |
| ast Name                                             |                                                                                 |                                                                             | Create A New Account                         |
| refix *                                              | Mr                                                                              |                                                                             | Note the above also enables you to add other |
| ender *                                              | Male  Female                                                                    |                                                                             | people (i.e. your spouse) on the same email  |
| ate Of Birth *                                       |                                                                                 |                                                                             | account.                                     |
| lowpotion                                            |                                                                                 |                                                                             |                                              |
| ccupation                                            |                                                                                 |                                                                             |                                              |
| irect Number                                         |                                                                                 |                                                                             |                                              |
| lobile Number                                        |                                                                                 |                                                                             |                                              |
| ddress *                                             |                                                                                 |                                                                             |                                              |
|                                                      |                                                                                 |                                                                             |                                              |
|                                                      |                                                                                 |                                                                             |                                              |
| uburb *                                              |                                                                                 |                                                                             |                                              |
| ountry *                                             | Australia                                                                       |                                                                             |                                              |
| tate *                                               | Queensland                                                                      |                                                                             |                                              |
| ostcode *                                            |                                                                                 |                                                                             |                                              |
|                                                      |                                                                                 |                                                                             |                                              |
| nowing that running an                               | d walking are potentially hazardous                                             | activities, I enter all Townsville Road                                     |                                              |
| unners Inc. walks, runs<br>roperly trained to comp   | s, races and associated events certify<br>pete. I also assume any and all other | ring that I am medically able and<br>risks associated with participating in |                                              |
| nese events including, b                             | out not limited to falls and contact wi                                         | th other participants and objects.                                          |                                              |
| nowing these facts and<br>ereby for myself, my he    | in consideration of your acceptance<br>eirs, executors, administrators or an    | of my online membership form, i<br>yone else who might claim on my          |                                              |
| ehalf, indemnify and co                              | venant not to sue, and waive, release                                           | e in discharge Townsville Road Runners                                      |                                              |
| ic., the Townsville Runn<br>ervants agents contra    | ning Festival and Athletics North Que<br>ctors volunteers medical and param     | ensland and their officers, organisers,<br>nedical personnel, the owners    |                                              |
| censees and occupiers                                | of land upon which events or parts o                                            | f events are conducted, all                                                 |                                              |
| strumentalities, cities,                             | state or council where an event is h                                            | eld, and all sponsors of all liabilities,                                   |                                              |
| ature whatsoever, fore:                              | seen or unforeseen, known or unkno                                              | wwn. I consent to receiving any medical                                     |                                              |
| eatment including amb                                | oulance transportation that the event                                           | organisers think desirable during or                                        |                                              |
| fter the event. I consent<br>thietics North Queensi: | t to Townsville Road Runners Inc., th<br>and and event organisers using my n    | e Townsville Running Festival or<br>ame_image and/or likeness before        |                                              |
| uring or after the event                             | for event promotional broadcasting                                              | or reporting purposes in any media                                          |                                              |
| cluding websites. I und                              | lerstand that compulsory insurance of                                           | cover affected for participants in these                                    |                                              |
| rents may not cover me<br>rug testing if requested   | f under the auspices of ASADA. *                                                | sustanied by me. I consent to undergo                                       |                                              |
| I HAVE READ, UNDER:                                  | STOOD AND AGREE                                                                 |                                                                             |                                              |
|                                                      |                                                                                 |                                                                             |                                              |

Answer the questions on the next page especially your emergency contact details and select next to proceed:

| ATHLETICS                                     |                    |                    |           |  |
|-----------------------------------------------|--------------------|--------------------|-----------|--|
|                                               |                    |                    |           |  |
| ne Renew                                      |                    |                    |           |  |
| 1 Subscript                                   | tion 2 Information | <b>3</b> Questions | G Summary |  |
| estions                                       |                    |                    |           |  |
| le Athletics Member Centre                    |                    |                    |           |  |
| le Athletics Rego Number (if applicable)      |                    |                    |           |  |
| you Aboriginal/Torres Strait Islander? *      | 🖉 Yes 🦉 No         |                    |           |  |
| you from a Non-English speaking background? * | 🔿 Yes 💿 No         |                    |           |  |
| ents / Guardians Name If Under 16             |                    |                    |           |  |
| ool / Uni                                     |                    |                    |           |  |
| ergency Contact Name *                        |                    |                    |           |  |
| ergency Contact Number *                      |                    |                    |           |  |
| you a Para Athlete? *                         | C Yes O No         |                    |           |  |
| a classification - Track                      | Select an option   | •                  |           |  |
| a Classification - Field                      | Select an option   |                    |           |  |
| ch Name                                       |                    |                    |           |  |
| ch Email Address                              |                    |                    |           |  |
|                                               |                    |                    |           |  |

Review the Subscription details and if correct, select "Pay Now" as per below or if you wish to add new member registrations click on the "Add another registration" icon. Additional registrations will eventually appear on this screen:

| ноте воем                |                                                                          |       |         |   |
|--------------------------|--------------------------------------------------------------------------|-------|---------|---|
| Subscriptions for Townsw | Subscription     Information     O     G     Guestions     G     Summary |       |         |   |
| Name                     | Subscription                                                             |       | Price   |   |
|                          | Adult Runners & Joggers (18 Years and Above)                             |       | \$60.00 | × |
|                          | Add other registrations on this account if you require.                  | TOTAL | \$60.00 | 0 |
| Back                     | Add Another Registration Pay Now                                         |       |         |   |
|                          | Powered By                                                               |       |         |   |

Enter your card details then select "Submit" to process the payment:

| A                    |                                                   |  |
|----------------------|---------------------------------------------------|--|
| Home Renew           |                                                   |  |
| Checkout             |                                                   |  |
| Total                | \$60.00 (Includes a \$0.00 Administration Charge) |  |
| Card Type *          |                                                   |  |
| Cardholder Name *    |                                                   |  |
| Card Number *        |                                                   |  |
| Card Expiry *        |                                                   |  |
| Card Security Code * | Θ                                                 |  |
| Submit               | Cancel                                            |  |
|                      | Powered By                                        |  |

Wait while the payment process finishes.

The screen should confirm if your subscription was successfully entered. You will be able to check your receipt which was sent to your member account email address:

| AND THE CONTRACTOR AND                                                                                                  |                                       |
|----------------------------------------------------------------------------------------------------|---------------------------------------|
| ome Renew                                                                                                    |                                       |
| onfirmation                                                                                                    |                                       |
| ubscription successfully completed!<br>ou will receive an email shortly containing information about your registration. |                                       |
| Powered By                                                                                                    |                                       |
| ATHLETICS                                                                                                    |                                       |
| ome Renew                                                                                                    |                                       |
|                                                                                                    | Member Home<br>Manage Distribution Li |
| ibscription successfully completed!                                                                                     | Change My Password                    |
|                                                                                                    | Logout                                |